# @karnil

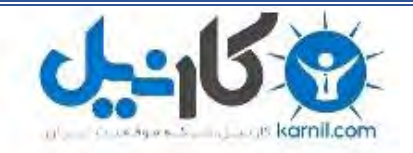

 √کارنیل، بزرگترین شبکه موفقیت ایرانیان می باشد، که افرادی زیادی توانسته اند با آن به موفقیت برسند، فاطمه رتبه ۱۱ کنکور کارشناسی، محمد حسین رتبه ۶۸ کنکور کارشناسی، سپیده رتبه ۳ کنکور ارشد، مریم و همسرش راه اندازی تولیدی مانتو، امیر راه اندازی فروشگاه اینترنتی،کیوان پیوستن به تیم تراکتور سازی تبریز، میلاد پیوستن به تیم صبا، مهسا تحصیل در ایتالیا، و.... این موارد گوشه از افرادی بودند که با کارنیل به موفقیت رسیده اند، شما هم می توانید موفقیت خود را با کارنیل شروع کنید.

برای پیوستن به تیم کارنیلی های موفق روی لینک زیر کلیک کنید.

### <u>www.karnil.com</u>

همچنین برای ورود به کانال تلگرام کارنیل روی لینک زیر کلیک کنید.

<u>https://telegram.me/karnil</u>

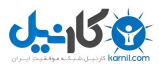

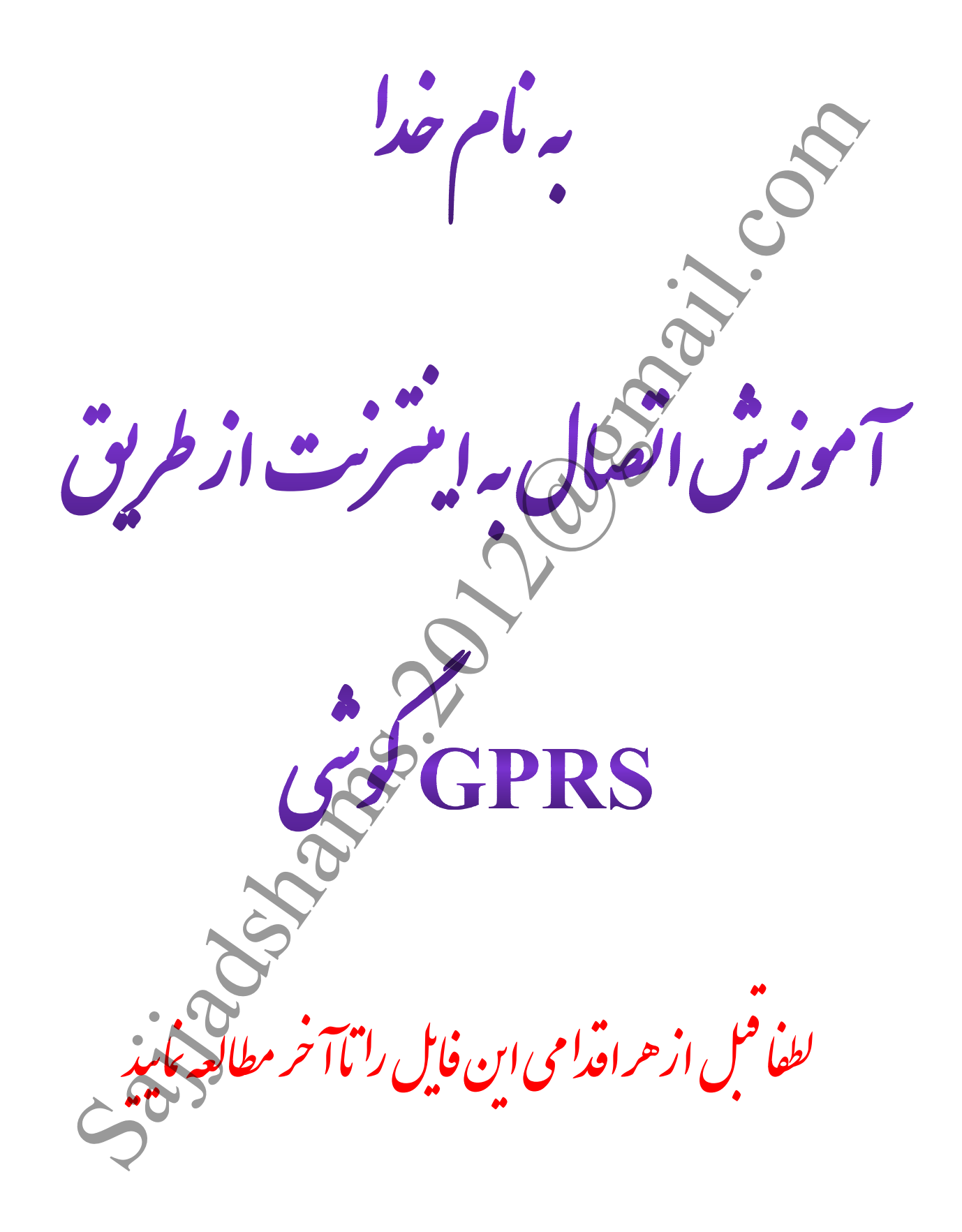

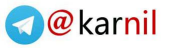

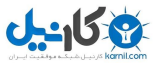

#### انتخاب اپراتور

ابتدا بايد نوع اپراتور خود را با توجه به جدول زير انتخاب نماييد .

|                  |               |                               |                                                              | ایرانسل یا همراه اول<br>ایرانسل     |
|------------------|---------------|-------------------------------|--------------------------------------------------------------|-------------------------------------|
| کد فعال سازی     | :             | حجم استفاده                   | فيمت                                                         | نوع بسته CPRS                       |
| *14.****/*1*1#   | اعتبارى       | - 110 - 140                   |                                                              |                                     |
| *17.*7*/*1#      | دائمى         | ۱۱۵ مکابایت                   | יייייונטע                                                    | ۱ روره                              |
| *1*•******       | اعتبارى       | 116 6                         | 62                                                           | · •                                 |
| *\T•*T*V*T*T#    | دائمى         | مكابايت                       | 345                                                          | ۷ روره                              |
| *\*•*****        | اعتبارى       |                               |                                                              |                                     |
| *17.*7*V*7*7#    | دائمى         | الحيوبابيت                    | ۲۰۰,۰۰۰ ریال                                                 | ۱۰ روره                             |
| یری زبر را از خط | )، کدهای دستو | ی اطلاع از حساب بسته های SPRS | <b>للاع از حساب:</b><br>بچنین میتوانید برا8<br>ارهگیرک کنید: | نح <b>وہ اط</b><br>شما ھہ<br>خود شم |
|                  | دىستورى       | s                             | نوع سيم كارت                                                 |                                     |
|                  | *17-*7*V*     |                               | دائمی<br>اعتباری                                             |                                     |
|                  | S.            |                               |                                                              | همراه اول<br>فروش بسته های GPR5     |
| حجم دانلود       | رد استفاده    | ، ریال زمان مو                | قيمت به                                                      | نامر بسته                           |
| نامحدود          | ساعت          | 74 1.                         | .* * * (                                                     | بسته روپایی (۱                      |

| نامحدود | هفت (۷) روز                   | ۵۰.۰۰۰        | سته روپایی (۲) |
|---------|-------------------------------|---------------|----------------|
| نامحدود | یک ماہ                        | 1 • • . • • • | سته رویایی (۳) |
| Jazoli  | یک ماہ از ساعت ۲۳ لغایت ۸ صبح | 7 + . + + +   | سته روپایی (۴) |

البته باید در نظر داشت که سرویس GPRS ایرانسل دارای سرعت بالاتری نسبت به همراه اول می باشد و سرعت دانلود آن دست کمی از ADSL , WIRELESS ندارد اما دارای محدودیت حجم دانلود می باشد و GPRS همراه اول هم گاهی اوقات با مشکلاتی همچون اختلالات شبکه همراه استو دارای قیمت مناسب تری نسبت به GPRS ایرانسل دارد .

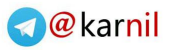

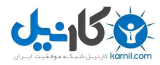

بعد از انتخاب اپراتور برای استفاده از GPRS گوشی باید سه مرحله زیر را به ترتیب انجام دهیم .

۱ – فعال سازی GPRS سیم کارت

ایرا سال : سرویس GPRS ایرانسل به صورت خودکار فعال می باشد .

همراه اول : سرویس GPRS همراه اول با ارسال عدد ۱ به ۸۰۸۸ فعال می شود . همچنین از طریق لینک همراه اول به نشانی <u>HTTP://MCI.IR/WEB/GUEST/GPRS-ACTIVATION</u> می توانید GPRS سیم کارت خود را فعال کنید .

۲ - دریافت تنظیمات GPRS

ایرانسل : [YES/OK] **# 6 \* 3 \* 130 \*** را شماره گیری کرده و منتظر دریافت تنظیمات گوشی خود باشید . سپس تنظیمات دریافتی را با پین کد ۱۲۳۴ باز کرده و تنظیمات را ذخیره نمایید .

همراه اول : ارسال نوع و مدل گوشی یا شماره سریال گوشی ازطریق پیام کوتاه به شماره ۸۰۰۸

مانند NOKIA N73 سپس تنظیمات دریافتی را با پین کد ۱۲۳۴ باز کرده و تنظیمات را ذخیره نمایید .

دريافت تنظيمات همراه اول : HTTP://MCI.IR/WEB/GUEST/GPRS-AND-MMS-SETTINGS

۳ - انتخاب بسته مورد نظر از جداول بالا ( هزينه هر بسته پس از انتخاب از اعتبار شما كاسته خواهد شد ) .

ایرانسل : با ارسال کد بسته ( کد فعال سازی ) مورد نظر که در شکل بالا آمده است ، می توان بسته مورد نظر را انتخاب نمود .

لينک ايرانسل : HTTP://WWW.IRANCELL.IR/LAYER2/?ID=581

همراه اول : با توجه به جدول بالا شماره بسته مورد نظر را به شمارهُ ممملاً اس ام اس كنيد .

لينک همراه اول : HTTP://MCI.IR/WEB/GUEST/GPRS-PACKAGES

تا به اینجا توانستیم GPRS را روی گوشی خود داشته باشیم و از طریق گوشی از اینترنت استفاده کنیم .

برای استفاده از GPRS گوشی از طریق BLUETOOTH در کامپیوتر :

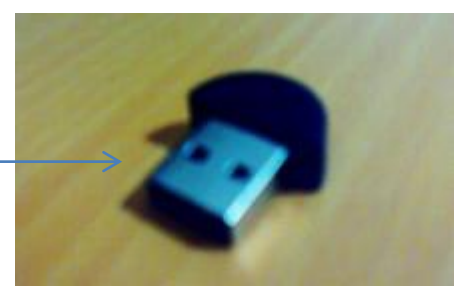

Sajjadshams.2012@gmail.com

BLUETOOTH

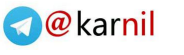

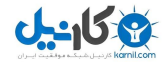

ابتدا BLUETOOTH را بر روی سیستم خود نصب می کنیم ، که با وصل کردن آن روی سیستم ، آیکن آن در قسمت نشان داده شده در شکل پایین به نمایش در می آید . BLUETOOTH گوشی را روشن کرده و بر روی آیکن BLUETOOTH کلیک راست کرده و گزینه SHOW BLUETOOTH را انتخاب می کنیم .

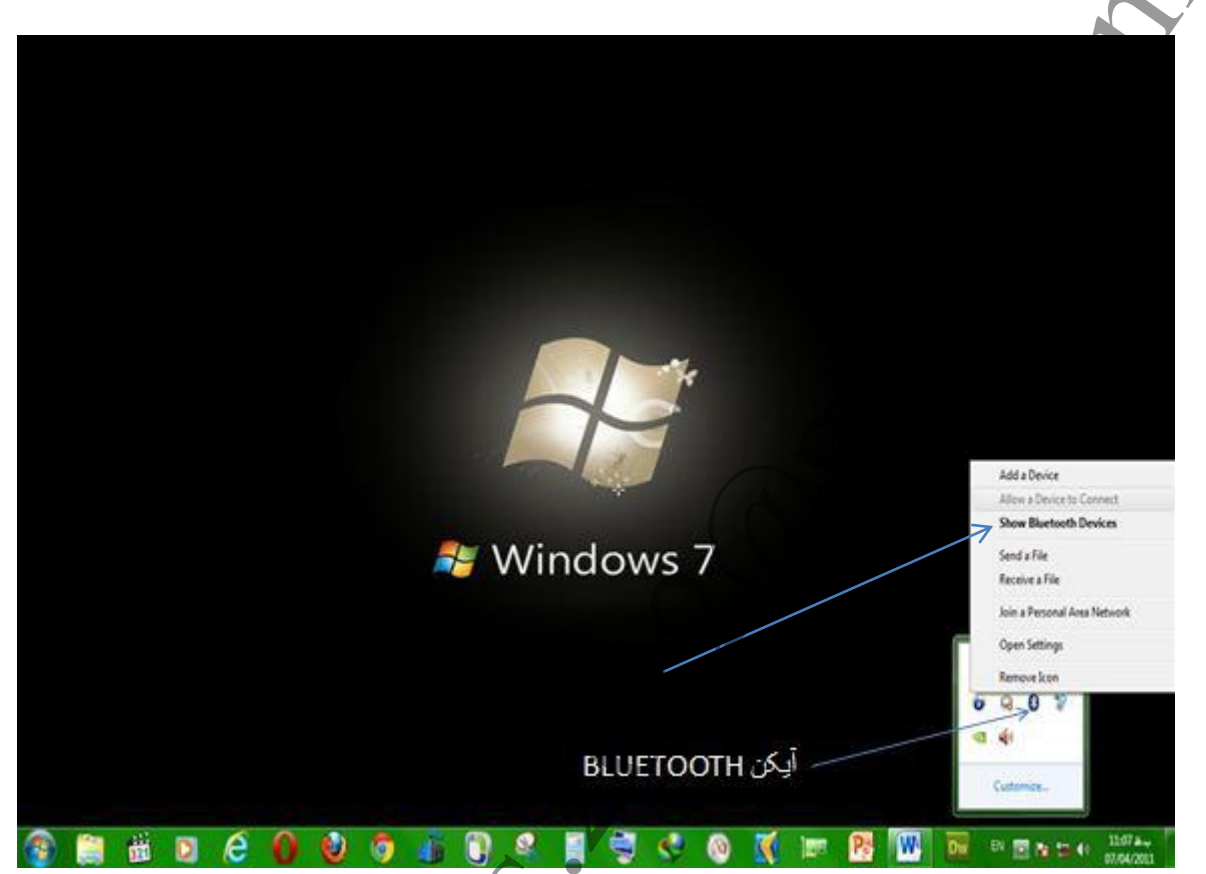

سپس با این پنجره مواجه می شویم .

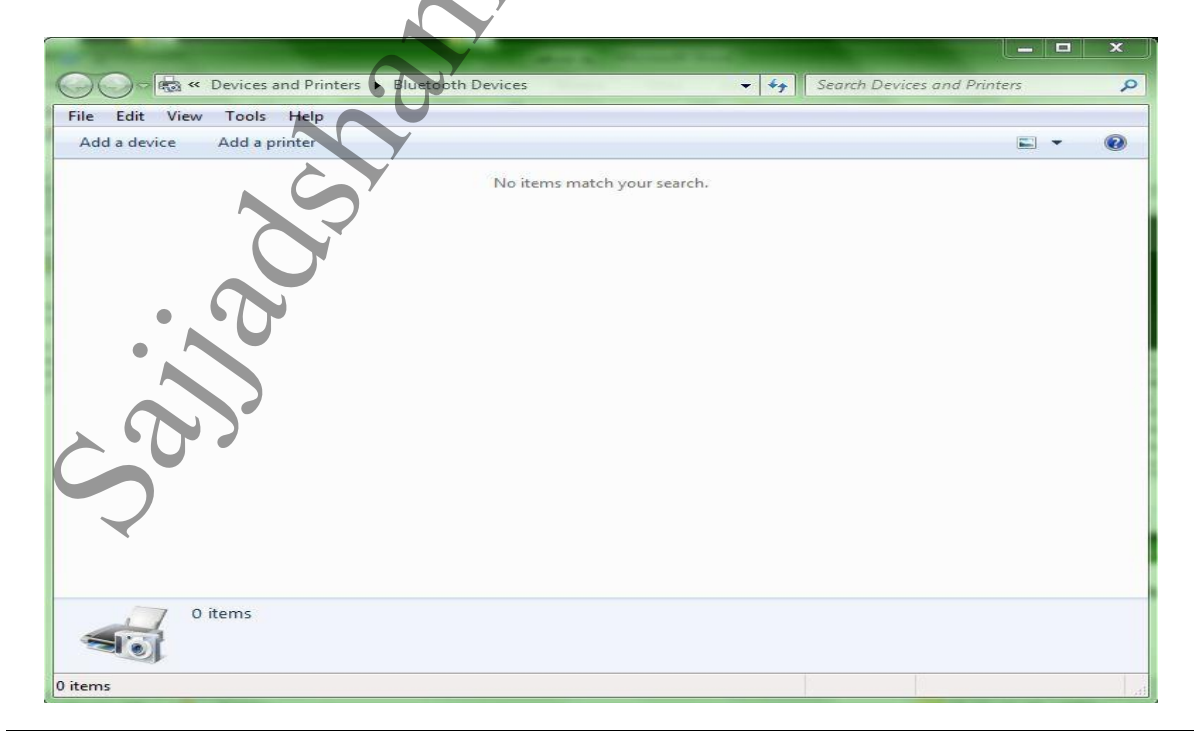

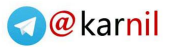

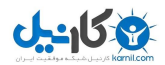

اگر گوشی شما از قبل از طریق BLUETOOTH برای کامپیوتر شناخته شده باشد آیکن آن در پنجره بالا نشان داده می شود و در غیر این صورت ابتدا BLUETOOTH گوشی را روشن و از بالای پنجره بر روی ADD A DEVICE کلیک می کنیم تا پنجره زیر را ببینیم .

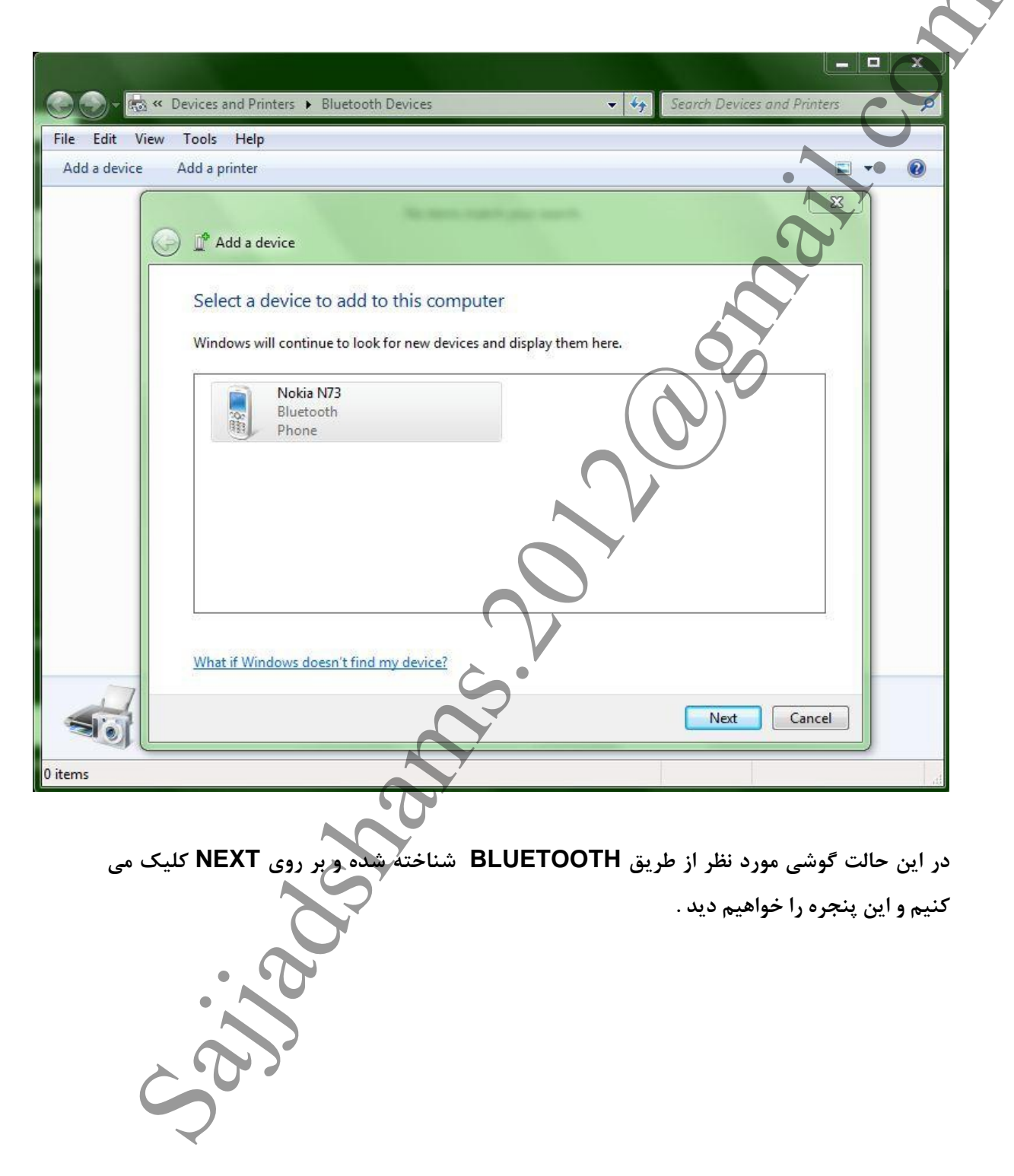

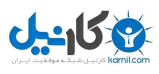

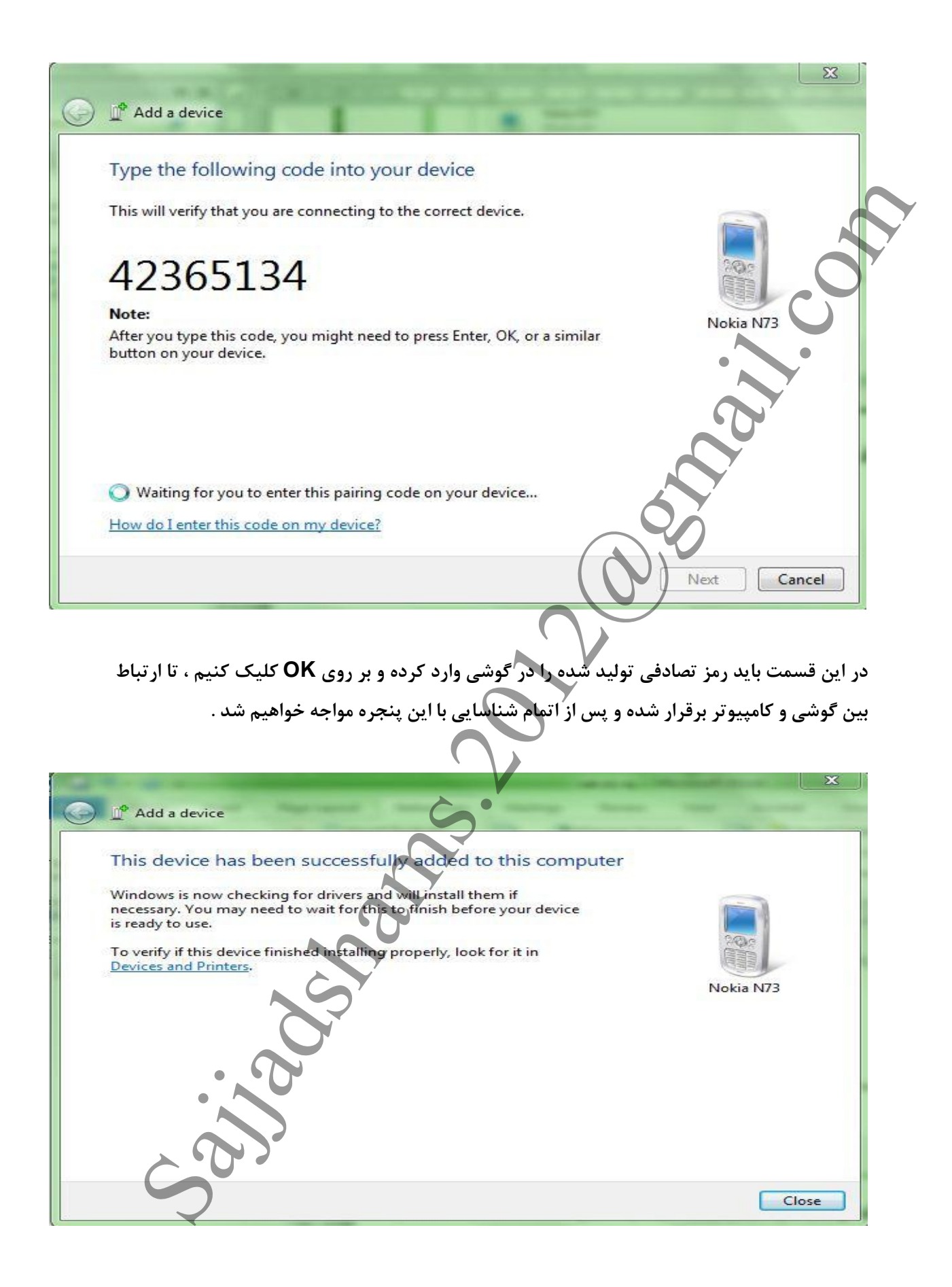

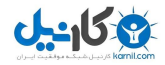

در این حالت بر روی CLOSE کلیک کرده و در پنجره BLUETOOTH DEVICES آیکن گوشی

را خواهيم ديد .

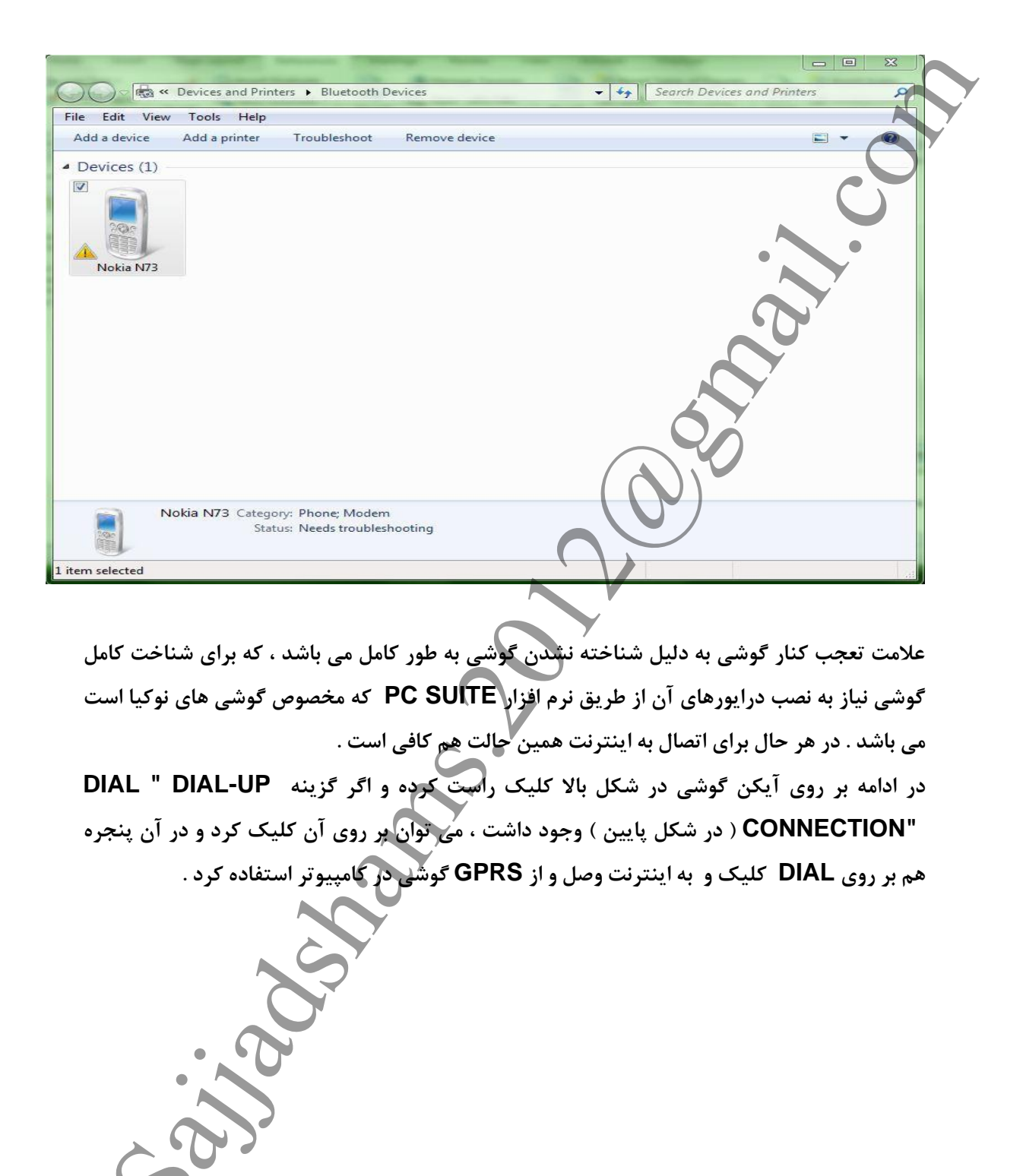

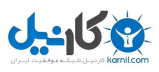

| Edit View       Took Help         La device       Add a pinter         Traubleshoat       Remove device         Used and the settings       Dial "Dial-up Connection"         Used and the settings       Create a dial-up connection"         Nobles N23       Category         Properties       Properties         Nobles N23       Category         Properties       Properties         Nobles N23       Category         Properties       Create a dial-up connection"         Properties       Properties         Nobles N23       Category         Properties       Properties         View       Create a dial-up connection         Status       Needes troubleshooting         Status       Needes troubleshooting         Status       Needes troubleshooting         Status       Needes troubleshooting         Status       Needes troubleshooting         Status       Needes troubleshooting         Status       Needes troubleshooting         Status       Needes troubleshooting         Create a Dial-up Connection       Which modem do you want to use?         Standard Modem over Bluetooth link       Modem         Help medicated       Help medi                                                                                                    | ) - 🛃 «   | Devices and Printers + Bl | Jetooth Devices       | - 49                   | Search Devices and Print | ers 🔎            |
|----------------------------------------------------------------------------------------------------|-----------|---------------------------|-----------------------|------------------------|--------------------------|------------------|
| a decice Add a printer Troubleshoot Remove device<br>vices (1)<br>Modern settings<br>Dial "Dial-up connection"<br>Create shortcut<br>Create shortcut<br>Create a dial-up connection<br>Troubleshoot<br>Properties<br>Nokia N/3 Category Phone, Modern<br>Zatus: Needs troubleshooting<br>Create a dial-up connection<br>Create a dial-up connection<br>Create a Dial-up Connection<br>Which modern do you want to use?<br>Create a Dial-up Connection<br>Which modern do you want to use?<br>Create a Dial-up Connection<br>Which modern do you want to use?<br>Create a Dial-up Connection<br>Which modern do you want to use?<br>Create a Dial-up Connection<br>Which modern do you want to use?<br>Create a Dial-up Connection<br>Which modern do you want to use?<br>Create a Dial-up Connection<br>Which modern do you want to use?<br>Create a Dial-up Connection<br>Which modern do you want to use?<br>Create a Dial-up Connection<br>Which modern do you want to use?<br>Create a Dial-up Connection<br>Which modern do you want to use?<br>Create a Dial-up Connection<br>Which modern do you want to use?<br>Create a Dial-up Connection<br>Which modern do you want to use?<br>Create a Dial-up Connection<br>Create a Dial-up Connection<br>Create a Dial-up Connection<br>Create a Dial-up Connection<br>Create a Dial-up Connection<br>Create A Dial-up Connection<br>Create A Dial-up Connection<br>Creat                                                                                                    | Edit View | Tools Help                |                       |                        |                          |                  |
| Vices (3)<br>Weden setting:<br>Dal "Dal-up Recording:<br>Create a dial-up connection"<br>Trubbethoot<br>Bernore device<br>Properties<br>Nobia N23 Category: Phone: Modern<br>Status: Needs trubbethooting<br>Create a Dial-up Connection<br>Create a Dial-up Connection<br>Create a Dial-up Connection<br>Create a Dial-up Connection<br>Create a Dial-up Connection<br>Create a Dial-up Connection<br>Which modern do you want to use?<br>Create a Dial-up Connection<br>Which modern do you want to use?<br>Create a Dial-up Connection<br>Create a Dial-up Connection<br>Which modern do you want to use?<br>Create a Dial-up Connection<br>Modern<br>Modern<br>Help medicite<br>Help medicite<br>Cancel                                                                                                    | a device  | Add a printer Trouble     | shoot Remove device   |                        |                          | @                |
| Notis NJ <sup>2</sup> Category: Phone: Modern<br>Statis NJ <sup>2</sup> Category: Phone: Modern<br>Statis Needs trubbehooting<br>Notis NJ <sup>2</sup> Category: Phone: Modern<br>Statis Needs trubbehooting<br>Notis NJ <sup>2</sup> Category: Phone: Modern<br>Statis Needs trubbehooting<br>Notis NJ <sup>2</sup> Category: Phone: Modern<br>Statis Needs trubbehooting<br>Notis NJ <sup>2</sup> Category: Phone: Modern<br>Statis Needs trubbehooting<br>Notis NJ <sup>2</sup> Category: Phone: Modern<br>Statis Needs trubbehooting<br>Notis NJ <sup>2</sup> Category: Phone: Modern<br>Statis Needs trubbehooting<br>Category: Phone: Modern<br>Notic notice of the statis Needs trubbehooting<br>Statis Needs trubbehooting<br>Category: Phone: Modern<br>Nich modern do you want to use <sup>2</sup><br>C-Cyber Zling HCF Modern<br>Standard Modern over Bluetooth link<br>Modern<br>Help: methodor<br>Help: methodor<br>Modern<br>Help: methodor                                                                                                    | vices (1) |                           |                       |                        |                          |                  |
| Modern setting:<br>Del: up letworking<br>Del: up letworking<br>Del: up letworking<br>Create a dial-up connection.<br>Properties<br>Nokia M22 Category: Phone Modern<br>Statu: Needs troubleshooting<br>Create a dial-up Connection<br>Statu: Needs troubleshooting<br>Create a bial-up Connection<br>Which modern do you want to use?<br>Create a Dial-up Connection<br>Which modern do you want to use?<br>Create a Dial-up Connection<br>Which modern do you want to use?<br>Create a Dial-up Connection<br>Which modern do you want to use?<br>Create a Dial-up Connection<br>Which modern do you want to use?<br>Create a Dial-up Connection<br>Which modern do you want to use?<br>Create a Dial-up Connection<br>Which modern do you want to use?<br>Create a Dial-up Connection<br>Which modern do you want to use?<br>Create a Dial-up Connection<br>Which modern do you want to use?<br>Create a Dial-up Connection<br>Which modern do you want to use?<br>Create a Dial-up Connection<br>Which modern do you want to use?<br>Create a Dial-up Connection<br>Modern<br>Modern<br>Modern<br>Create a Dial-up Connection<br>Create a Dial-up Connection<br>Create a Dial-                                                                                                    |           |                           |                       |                        |                          |                  |
| Date up Networking       Pial "Date up Connection"         Create shortut       Create shortut         Create shortut       Create shortut         Properties       Properties         Notia N73       Create shortut         Status       Notia N73         Create shortut       Create shortut         Status       Notia N73         Create shortut       Create shortut         Status       Notia N73         Create shortut       Create shortut         Status       Notia N73         Create shortut       Create shortut         Status       Notia N73         Status       Notia N73         Status       Notia N73         Status       Notia N73         Status       Notia N73         Status       Notia N73         Status       Notia N73         Create a Dial-up Connection       Notia N73         Which modem do you want to use?       Standard Modem over Bluetooth link         Modem       Note         Help methcidat       Note                                                                                                    |           | Modem settings            |                       |                        |                          |                  |
| Notis N73 Category: Phone: Modern<br>Browse double         Notis N73 Category: Phone: Modern<br>State: Needs troubleshooting         Xue: Needs troubleshooting         Xue: N                                                                                                    |           | Dial-up Networking        | Dial "Dial-up Connect | ion" 🔶 🛉               |                          |                  |
| Trublethoot Remove decide Properties      Notia N73 Category: Phone: Madem     Status: Needs troubleshooting      Create a Dial-up Connection      Which modem do you want to use?      C-Cyber Zling HCF Modem     Modem     Standard Modem over Bhetetooth link     Modem      Help medicide      Help medicide      Kodem      Kodem      K                                                                                                    | Nokia N   | Create shortcut           | Create a dial-up conn | ection 🧲               |                          |                  |
| Properties<br>Nokis M2 Category: Phone Modern<br>Status: Needs troubleshooting<br>CREATE A DIAL-UP CONNECTION<br>Law, e yl lu ju just, e, ngl, a with a with                                                                                                    |           | Troubleshoot              |                       |                        |                          |                  |
| Properties<br>Nokia M2 Category: Phone: Modern<br>Statis: Needs troubleshooting<br>CREATE A DIAL-UP CONNECTION<br>Lise, e yl Isi, juste, e noles, e lean, itc.<br>Create a Dial-up Connection<br>Which modern do you want to use?<br>Create a Dial-up Connection<br>Which modern do you want to use?<br>Create a Dial-up Connection<br>Create a Dial-up Connection                                                                                                    |           | Remove device             |                       |                        |                          |                  |
| Nobia M73 Category: Phone: Modern<br>Status: Needs troubleshooting<br>CREATE A DIAL-UP CONNECTION در پنجره بالا کلیک<br>تیم و با این پنجره مواجه خواهیم شد.<br>ک<br>ک<br>ک<br>ک<br>ک<br>ک<br>ک<br>ک<br>ک<br>ک<br>ک<br>ک<br>ک<br>ک<br>ک<br>ک<br>ک<br>ک<br>ک                                                                                                    |           | Properties                |                       |                        |                          |                  |
| Nokia N73 Category: Phone: Modern<br>Statue: Needs troubleshooting         Interview         Interview                                                                                                    |           |                           |                       |                        |                          | ( )              |
| Nokia N73 Creagery: Phones Modern<br>Status: Needs troubleshooting<br>CREATE A DIAL-UP CONNECTION<br>Lange e H lui; yisq.o aqlese beleave, the<br>Create a Dial-up Connection<br>Which modern do you want to use?<br>Create a Dial-up Connection<br>Which modern do you want to use?<br>Create a Dial-up Connection<br>Create a Dial-up Connection<br>Standard Modern over Bluetooth link<br>Modern<br>Help medicide                                                                                                    |           |                           |                       |                        |                          |                  |
| Notis M23 Category: Phone; Modern<br>2. Advin: Needs troubleshooting<br>CREATE A DIAL-UP CONNECTION<br>Lip on elements with a set<br>Create a Dial-up Connection<br>Which modern do you want to use?<br>Create a Dial-up Connection<br>Which modern over Bluetooth link<br>Modern<br>Lip mediciter<br>Lip mediciter<br>Lip mediciter                                                                                                    |           |                           |                       |                        |                          |                  |
| Nokia N2 Category: Phone Modern<br>Satur: Needs troubleshooting<br>Create a Dial-up CONNECTION در پنجره بالا کلی<br>نیم و با این پنجره مواجه خواهیم شد<br>نیم و با این پنجره مواجه خواهیم شد<br>Create a Dial-up Connection<br>Which modem do you want to use?<br>Create a Dial-up Connection<br>Which modem do you want to use?<br>Create a Dial-up Connection<br>Which modem do you want to use?<br>Letp metacide<br>Help metacide<br>Kodem                                                                                                    |           |                           |                       |                        | •                        |                  |
| Notia N27 2 Create a Dial-up Connection<br>Which modem do you want to use?<br>Create a Dial-up Connection<br>Which modem do you want to use?<br>Create a Dial-up Connection<br>Which modem do you want to use?<br>Create a Dial-up Connection<br>Which modem do you want to use?<br>Leip metricity<br>Leip metricity                                                                                                    |           |                           |                       |                        |                          |                  |
| Notia N23 Category: Phone: Modern<br>Statu: Needs troubleshooting                                                                                                    |           |                           |                       |                        |                          | , <b>Y</b>       |
| الله N23 CREATE A DIAL-UP CONNECTION در پنجره بالا کلیک<br>بر غیر این صورت بر روی CREATE A DIAL-UP CONNECTION در پنجره بالا کلیک<br>نیم و با این پنجره مواجه خواهیم شد.<br>() کار این پنجره مواجه خواهیم شد.<br>() کار این پنجره مواجه خواهیم شد.<br>() کار کار کار کار کار کار کار کار کار کار                                                                                                    |           |                           |                       |                        |                          |                  |
| Torse Under Model<br>Status: Needs troubleshooting<br>CREATE A DIAL-UP CONNECTION<br>Law, e yl lui jui cyc, e olera, for all a set<br>in a set<br>in a set |           | akia NIZO Cara Di         | Mandama               |                        |                          |                  |
| در پنجره بالا کلیک<br>در پنجره بالا کلیک<br>نیم و با این پنجره مواجه خواهیم بند.<br>Create a Dial-up Connection<br>Which modem do you want to use?<br>Z-Cyber Zling HCF Modem<br>Modem<br>Standard Modem over Bhietooth link<br>Standard Modem over Bhietooth link<br>Help medicide                                                                                                    | N         | Status: Needs             | troubleshooting       |                        |                          |                  |
| بر غير اين صورت بر روى CREATE A DIAL-UP CONNECTION در پنجره بالا كليک<br>نيم و با اين پنجره مواجه خواهيم شد.<br>() () () () () () () () () () () () () (                                                                                                    |           |                           |                       |                        | A Y                      |                  |
| ر غير اين صورت بر روى CREATE A DIAL-UP CONNECTION در پنجره بالا كليک<br>نيم و با اين پنجره مواجه خواهيم بند<br>نيم و با اين پنجره مواجه خواهيم بند<br>کې کې کې<br>کې کې کې<br>Which modem do you want to use?<br>Z-Cyber Zling HCF Modem<br>Modem<br>Standard Modem over Bluetooth link<br>Modem<br>Help medicity                                                                                                    |           |                           |                       |                        |                          | ai,              |
| ر غير اين صورت بر روى CREATE A DIAL-UP CONNEcTION در پنجره بالا کليک<br>نيم و با اين پنجره مواجه خواهيم شد.<br>Create a Dial-up Connection<br>Which modem do you want to use?                                                                                                    |           |                           |                       |                        |                          |                  |
| Cancel                                                                                                    |           |                           |                       | ، شد .                 | جره مواجه خواهيم         | کنيم و با اين پن |
| Cancel                                                                                                    |           |                           |                       |                        |                          |                  |
| Cancel                                                                                                    |           |                           | Summer dances         |                        |                          |                  |
| Which modem do you want to use?                                                                                                    |           | Create a Dial-up Conn     | ection                |                        |                          |                  |
| Which modem do you want to use?                                                                                                    |           | create a biar ap com      |                       | Y                      |                          |                  |
| Which modem do you want to use?                                                                                                    |           |                           |                       |                        |                          |                  |
| Z-Cyber Zling HCF Modem<br>Modem  Standard Modem over Bluetooth link<br>Modem  Help medecide  Cancel                                                                                                    | W         | hich modem do y           | ou want to use?       | $\mathbf{\mathcal{G}}$ |                          |                  |
| Z-Cyber Zling HCF Modem<br>Modem  Standard Modem over Bluetooth link Modem  Help medecide  Cancel                                                                                                    |           |                           |                       |                        |                          |                  |
| Z-Cyber Zling HCF Modem<br>Modem  Standard Modem over Bluetooth link Modem  Help medecide Cancel                                                                                                    | ſ         |                           |                       |                        |                          |                  |
| Modem Standard Modem over Bluetooth link Modem Help medecide Cancel                                                                                                    |           | Z-Cyber Zlin              | g HCF Modem           |                        |                          |                  |
| Standard Modem over Bluetooth link<br>Modem                                                                                                    |           | Modem                     | Co                    |                        |                          |                  |
| Help me/decide                                                                                                    |           | Ctandard M                | dam over Direta ath   | . Under                |                          |                  |
| Help me/decide<br>Cancel                                                                                                    |           | Modem                     | Duem over Brueloour   |                        |                          |                  |
| Help me/decide<br>Cancel                                                                                                    |           | Wodem                     |                       |                        |                          |                  |
| Help me/decide<br>Cancel                                                                                                    |           |                           |                       |                        |                          |                  |
| Help me/decide<br>Cancel                                                                                                    |           |                           |                       |                        |                          |                  |
| Help me/decide<br>Cancel                                                                                                    |           |                           |                       |                        |                          |                  |
| Help me/decide<br>Cancel                                                                                                    |           |                           |                       |                        |                          |                  |
| Help me/decide<br>Cancel                                                                                                    |           |                           | 7                     |                        |                          |                  |
| Help me/decide<br>Cancel                                                                                                    |           |                           | 7                     |                        |                          |                  |
| Cancel                                                                                                    |           | Help me/decide            |                       |                        |                          |                  |
| Cancel                                                                                                    |           |                           |                       |                        |                          |                  |
| Cancel                                                                                                    |           |                           |                       |                        |                          |                  |
|                                                                                                    |           |                           |                       |                        |                          | Cancel           |

مودم بالایی مودمی است که بر روی کامپیوتر شما نصب است و مودم پایینی مودمی است که از طریق BLUETOOTH می خواهیم به اینترنت وصل شویم . در این صورت بر روی مودم پایینی کلیک و در پنجره پایین در قسمت شماره تلفن وصل شدن به اینترنت شماره #99\* را وارد و بر روی DIAL کلیک و به اینترنت وصل می شویم .

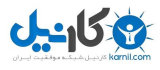

| Type the information f                                         | rom your Internet service provider (ISP                                                                                                    | )                                                                                                    |
|----------------------------------------------------------------|----------------------------------------------------------------------------------------------------|----------------------------------------------------------------------------------------------------|
| Dial-up phone number:                                          | *99# <                                                                                                    | Dialing Rules                                                                                                    |
| User name:                                                     | [Name your ISP gave you]                                                                                                    | C                                                                                                    |
| Password:                                                      | [Password your ISP gave you]                                                                                                    |                                                                                                    |
|                                                                | Show characters                                                                                                    |                                                                                                    |
| Connection name:                                               | Dial-up Connection 2                                                                                                    | D                                                                                                    |
|                                                                |                                                                                                    | N N                                                                                                    |
| Allow other people to<br>This option allows an                 | use this connection<br>yone with access to this computer to use this conn                                                                                                    | ection.                                                                                                    |
| I don't have an ISP                                            |                                                                                                    | 0                                                                                                    |
|                                                                |                                                                                                    | )                                                                                                    |
|                                                                |                                                                                                    |                                                                                                    |
|                                                                |                                                                                                    | Connect Cancel                                                                                                    |
|                                                                |                                                                                                    | Connect Cancel                                                                                                    |
|                                                                |                                                                                                    | Connect Cancel                                                                                                    |
| ، خواهد شد .                                                   | یک CONNECTION بر روی کامپیوتر شما ایجاد                                                                                                    | Connect Cancel                                                                                                    |
| ه خواهد شد .                                                   | یک CONNECTION بر روی کامپیوتر شما ایجا                                                                                                    | Connect Cancel                                                                                                    |
| ه خواهد شد .                                                   | یک CONNECTION بر روی کامپیوتر شما ایجاد                                                                                                    | Connect Cancel                                                                                                    |
| ه خواهد شد .                                                   | یک CONNECTION بر روی کامپیوتر شما ایجا                                                                                                    | Connect Cancel                                                                                                    |
| ه خواهد شد .                                                   | یک CONNECTION بر روی کامپیوتر شما ایجاه<br>Currently connected                                                                                                    | Connect Cancel<br>از وصل شدن به اینترنت<br>انده ۲۵<br>SB Modem #2 (OTA)                                                                                                    |
| ه خواهد شد .                                                   | یک CONNECTION بر روی کامپیوتر شما ایجاد<br>Currently connected<br>Mokia N73 U<br>Internet acce                                                                                    | Connect Cancel<br>از وصل شدن به اینترنت<br>اده (۲۰۵۰ ۲۹ اینترنه)<br>SB Modem #2 (OTA)                                                                                                    |
| ، خواهد شد .<br>/Conn از طريق کابل                             | یک CONNECTION بر روی کامپیوتر شما ایجاد<br>Currently connecter<br>Nokia N73 U<br>Internet acce<br>Dial-up and VPN<br>Nokia N73 USB Mo                                             | Connect Cancel                                                                                                    |
| د خواهد شد .<br>/Conn از طریق کابل                             | یک CONNECTION بر روی کامپیوتر شما ایجاه<br>Currently connected<br>Mokia N73 USB Mo<br>Dial-up and VPN<br>Nokia N73 USB Mo<br>Dial-up Connection                                   | Connect Cancel<br>Connect Cancel<br>Connect وصل شدن به اینترنت<br>SB Modem #2 (OTA)<br>Connected هي<br>Connected هي                                                                                                    |
| د خواهد شد .<br>Conn از طریق کابل<br>الافلایق از طریق کابل     | یک CONNECTION بر روی کامپیوتر شما ایجاه<br>Currently connecter<br>Nokia N73 USB Mo<br>Dial-up and VPN<br>Nokia N73 USB Mo<br>Dial-up Connection<br>Standard Modem ov              | Connect Cancel                                                                                                    |
| ، خواهد شد .<br>Conn از طریق کایل<br>الاطریق الاطریق ال        | یک CONNECTION بر روی کامپیوتر شما ایجاه<br>Currently connected<br>Mokia N73 U<br>Internet acce<br>Dial-up and VPN<br>Nokia N73 USB Mo<br>Dial-up Connection<br>Standard Modem ov  | Connect Cancel<br>Connect Cancel<br>Connect و مل شدن به اینترنت<br>SB Modem #2 (OTA)<br>SE<br>Connected ها<br>Connected ها<br>Connected Bab<br>Connected Babbab<br>Connected Bab<br>Connect |
| د خواهد شد .<br>Conn از طریق کایل<br>luetooth از طریق ا        | یک CONNECTION بر روی کامپیوتر شما ایجاد<br>Currently connecter<br>Nokia N73 U<br>Internet acce<br>Dial-up and VPN<br>Nokia N73 USB Mo<br>Dial-up Connection<br>Standard Modern ov | Connect Cancel                                                                                                    |
| ، خواهد شد .<br>Com/ز طریق کابل<br>الافلان فریق الافلان        | یک CONNECTION بر روی کامپیوتر شما ایجاه<br>Currently connected<br>Mokia N73 U<br>Internet acce<br>Dial-up and VPN<br>Nokia N73 USB Mo<br>Dial-up Connection<br>Standard Modern ov | Connect Cancel<br>Connect Cancel<br>Tice (محمد) به اینترنت<br>SB Modem #2 (OTA)<br>Sem #2 (OTA)<br>Connected (محمد)<br>Connected (محمد)<br>Connected (محمد)                                                                                                    |
| ، خواهد شد .<br>Conn از طریق کایل<br>luetooth از طریق Muetooth | یک CONNECTION بر روی کامپیوتر شما ایجاه<br>Currently connecter<br>Nokia N73 U<br>Internet acce<br>Dial-up and VPN<br>Noka N73 USB Mo<br>Dial-up Connection<br>Standard Modern ov  | Connect Cancel                                                                                                    |
| ، خواهد شد .<br>Com/ز طریق کابل<br>الافلان فریق ال             | یک CONNECTION بر روی کامپیوتر شما ایجاه<br>Currently connected<br>Mokia N73 U<br>Internet acce<br>Dial-up and VPN<br>Nokia N73 USB Mo<br>Dial-up Connection<br>Standard Modern ov | Connect Cancel                                                                                                    |

BLUETOOTH گوشی ، این دو ( گوشی و کامپیوتر ) به صورت خودکار یکدیگر را پیدا کنند ، در

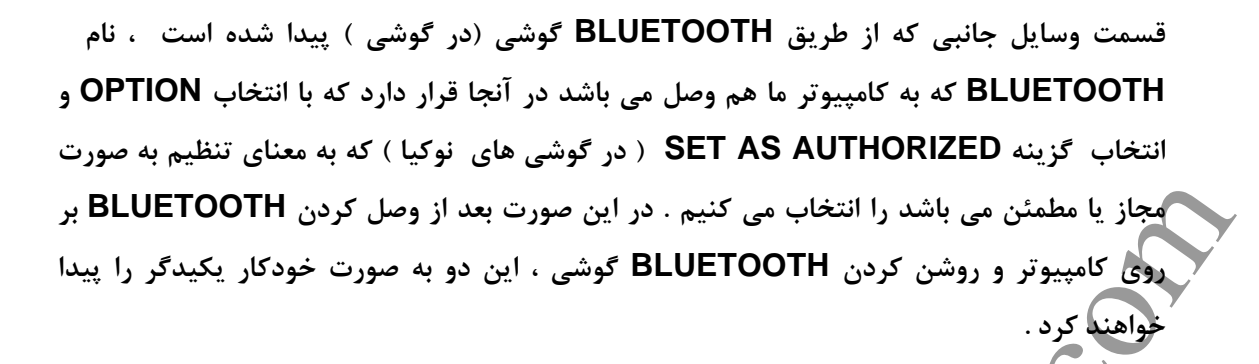

اتصال به اینترنت از طریق نرم افزار PC SUITE (مخصوص گوشی های نوکیا ) :

<u>0-100</u>

بعد از نصب نرم افزار PC SUITE از منوی SETTING بر روی گزینه MANAGE بر روی گزینه SETTING کلیک کرده و در پنجره ظاهر شده اگر می خواهید غیر از روش اتصال از طریق کابل ، از طریق CONNECTION کلیک کرده و در پنجره ظاهر شده اگر می خواهید غیر از روش اتصال از طریق کابل انتخاب کرده و پنجره را ببندید . از این به بعد هر گاه BLUETOOTH به کامپیوتر وصل و BLUETOOTH گوشی خود را روشن و گزینه SET AS AUTHORIZED ( در گوشی های نوکیا ) انتخاب شده باشد ، ارتباط گوشی شما با کامپیوتر به صورت خودکار انجام می شود . برای وصل شدن به اینترنت از طریق نرم افزار PC SUITE ، از قسمت بالای نرم افزار بر روی گزینه

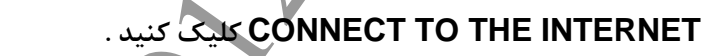

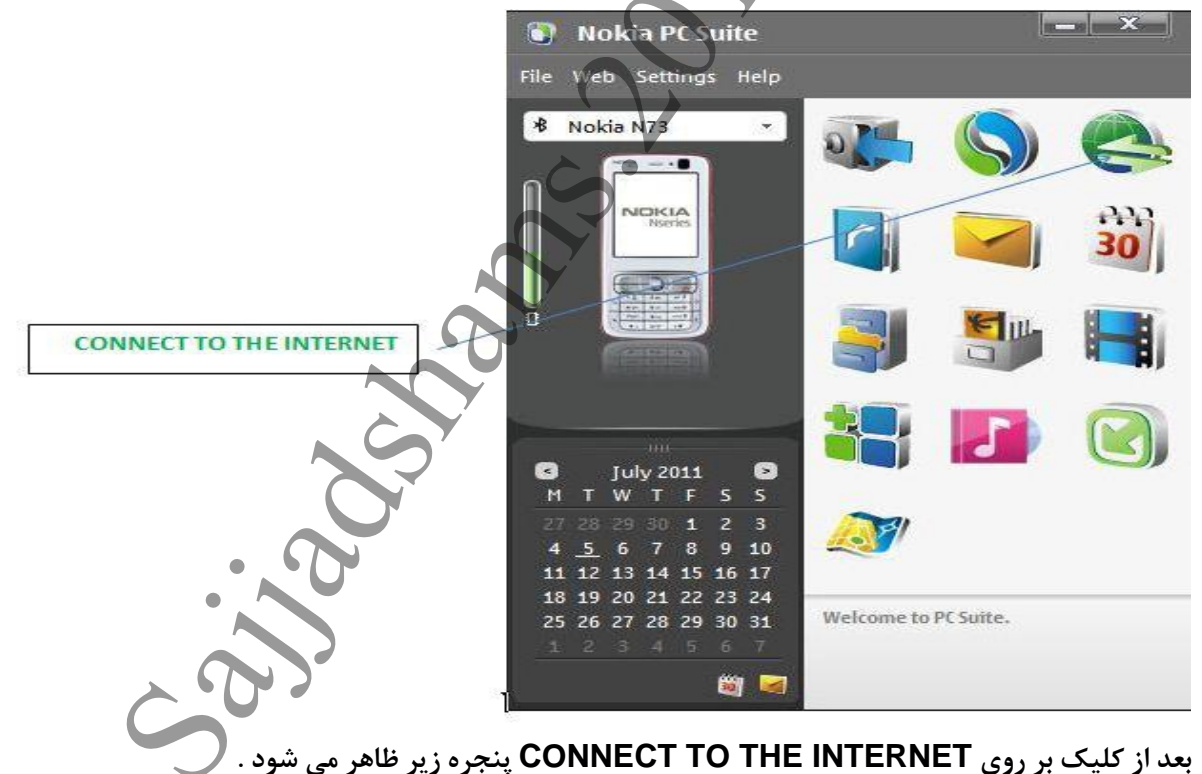

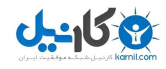

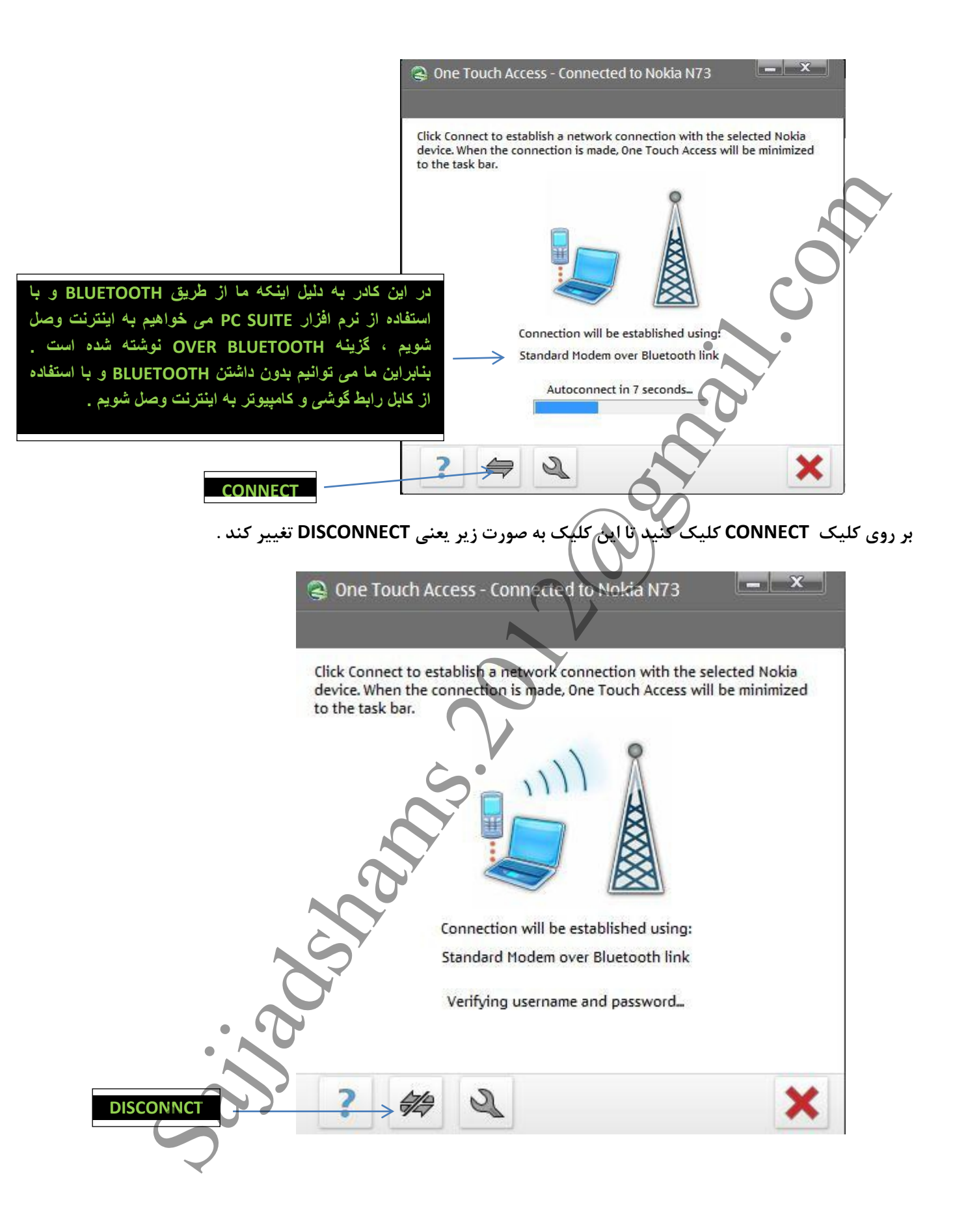

![](_page_12_Figure_2.jpeg)

![](_page_13_Picture_1.jpeg)

![](_page_13_Picture_2.jpeg)

در شکل بالا گزینه نشان داده شده را انتخاب کرده و بر روی FINISH کلیک کنید تا شکل زیر را ببینید .

| C .                                                                                                    | •                   | Step 3/3 |
|----------------------------------------------------------------------------------------------------|---------------------|----------|
| Configure the connection man<br>Please fill in the following settings<br>You can get these settings from you<br>network operator.<br>Access point:<br>Username:<br>Password: | nually<br>s.<br>our |          |

باز هم از پنجره بالا بر روی FINISH کلیک کنید ، تا این پنجره را ببینید .

![](_page_14_Picture_0.jpeg)

![](_page_14_Picture_1.jpeg)

![](_page_14_Figure_2.jpeg)

![](_page_15_Picture_0.jpeg)

بعد از وصل شدن به اینترنت یک CONNECTION بر روی کامپیوتر شما ایجاد خواهد شد و از این به بعد شما می توانید از همین قسمت و انتخاب گزینه CONNECT به اینترنت وصل شوید .

![](_page_15_Picture_3.jpeg)

Sajjadshams.2012@gmail.com

WWW.SoftGozar.Com

![](_page_16_Picture_0.jpeg)

## در کانال تلگرام کارنیل هر روز انگیزه خود را شارژ کنید 🕲

## https://telegram.me/karnil

![](_page_16_Picture_3.jpeg)